## Join the QMplus Users Group!

Join the discussion, ask a question or get ideas from other staff around the University who are already using QMplus.

Six easy steps to join the QMplus Users group:

- 1. Log into QMplus at: http://qmplus.qmul.ac.uk
- 2. Once logged in, click 'View' within the 'My Groups and Portfolios' section

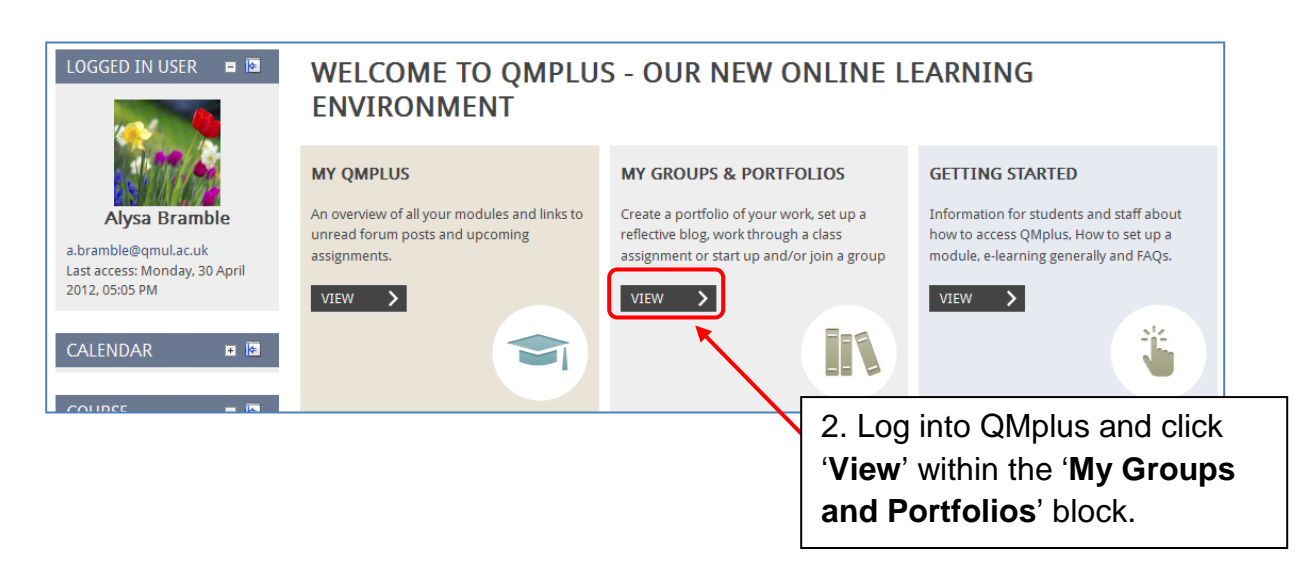

This will take you into the Mahara Groups and Portfolios section of QMplus

3. Click the 'Groups' tab from the top menu

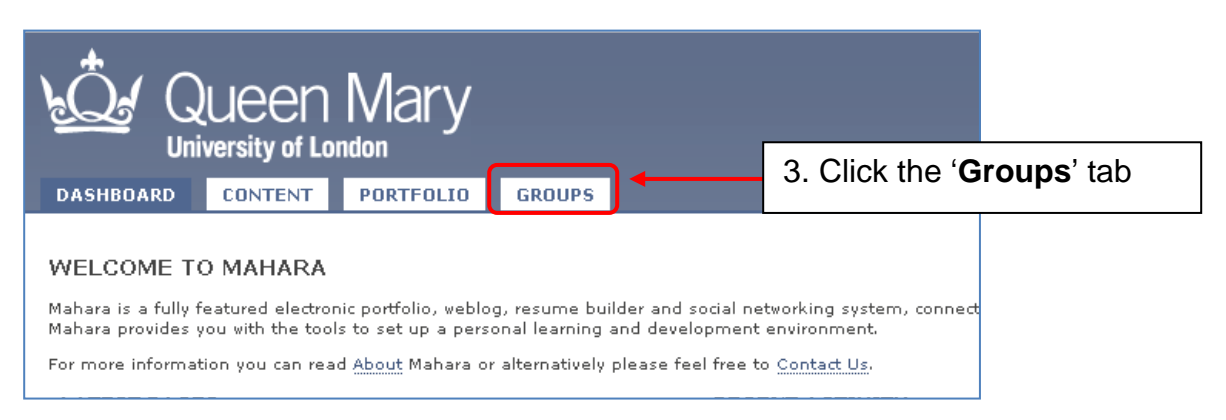

This will first show you all the groups that you are already a member of, if any.

- 4. Click on the 'Find Groups' link in the left menu
- 5. Type 'QMplus' in the Search box and click the 'Search' button

## $QM^{\text{Priss}}_{\text{SU}}$

|                            | 4. Click on the 'Fin<br>een Mary<br>sy of London                                                                                                    | d Groups' link.                                             |  |  |
|----------------------------|----------------------------------------------------------------------------------------------------|-------------------------------------------------------------|--|--|
| NAVIGATION                 |                                                                                                    |                                                             |  |  |
| My Groups<br>Find Groups   | Groups I'm not in Search                                                                                                    | 5. Type ' <b>QMplus</b> ' in the search box. then click the |  |  |
| My Friends<br>Find Friends | A BRAMBLE<br><u>ALYSA BRAMBLE</u> - Controlled Membership, Allows submissions This is a sample Course<br>Group Using the Mahara cookbook example from charter 4.                | ' <b>Search</b> ' button.                                   |  |  |
| Shared Pages               | 7 members                                                                                                    |                                                             |  |  |
| Topics<br>Search Users     | ADOBE CONNECT PRO AND WEBEX<br>GARY SCHWARTZ - Open Membership We use Adobe Connect Pro in the Blizard Institute<br>and from time to time Webex. If there are other<br>1 member | Join this group                                             |  |  |
| Go                         | CCLS NOTICEBOARD<br>STELLA EKEBUISI - Open Membership<br>11 members                                                                                                    | Join this group                                             |  |  |

6. Locate the 'QMplus Users Group' then click the 'Join this group' button

|                                                      | UEEN Mary<br>iversity of London                                                                                                    | 6. Click the ' <b>Join this group</b> ' button. |  |
|------------------------------------------------------|----------------------------------------------------------------------------------------------------|-------------------------------------------------|--|
| DASHBOARD                                            | CONTENT PORTFOLIO GROUPS                                                                                                    |                                                 |  |
| NAVIGATION<br>My Groups<br>Find Groups<br>My Friends | FIND GROUPS         qmplus       Groups I'm not in V         GMPLUS USERS CROUP                                                                                     |                                                 |  |
| Find Friends<br>Shared Pages                         | STELLA EKEBUISI, ALYSA BRAMBLE, ADELE CUSHING - Open Membership, Publicly<br>visible This is an open group for those who are interested in QMplus and its features. | Join this group                                 |  |
| Topics                                               | You can ask que<br>9 members                                                                                                    |                                                 |  |
| Search Users                                         | 1 group                                                                                                    |                                                 |  |

## Post a question or read current discussions...

Once you have joined the QMplus Users group you can connect with others members, access Forums and/or share your own experience and files.

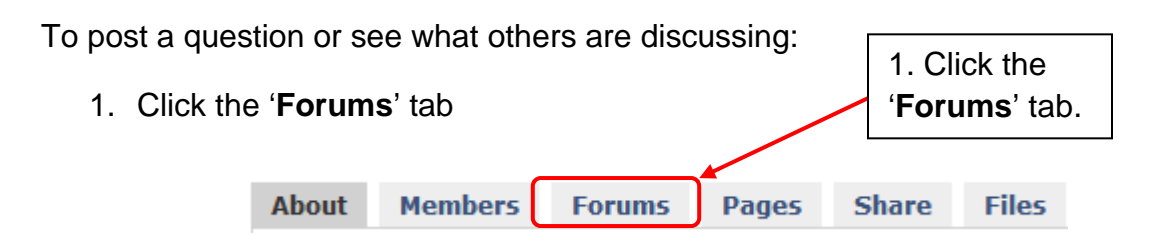

2. The 'Questions raised in Workshops' has Frequently Asked Questions to which you can find answers.

| FORUMS 🚨                                                                                                    |        | New forum       |
|----------------------------------------------------------------------------------------------------|--------|-----------------|
| Forum                                                                                                    | Topics |                 |
| Questions raised in Workshops S This area will be used to answer general questions raised in the workshops. | 4      | Unsubscribe 🧾 🙀 |
| General Discussion  Migrate and Enhance users group general discussion forum                                | 2      | Unsubscribe     |

3. If you wish to contribute click into one of the Forums and discussions and use the 'Reply' button within the topic ... or start a new topic by clicking on 'New Topic' button.

| TOPICS                                         |                  |       | New topic                         |
|------------------------------------------------|------------------|-------|-----------------------------------|
| Торіс                                          | Poster           | Posts | Last post                         |
| HOW DO I ARRANGE PICTURES FOR<br>EASY VIEWING? | Adele<br>Cushing | 1     | 03 May, 14:38 by Adele<br>Cushing |